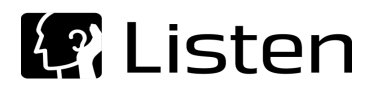

# **Nexus Setup Instructions**

When using a B&K Nexus with SoundCheck it is usually easier to set it up for Unity Gain.

### **Nexus Home Screen**

- Select Transducer Setup
- Click Enter (fourth button)

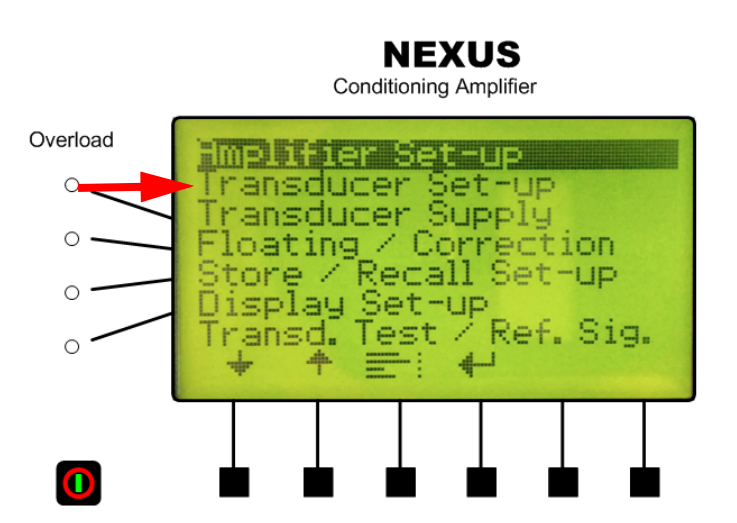

#### **Transducer setup**

- Arrow right to Sensitivity column
- Arrow down to Channel 1
- Enter the value:
  - 0.100V/Pa

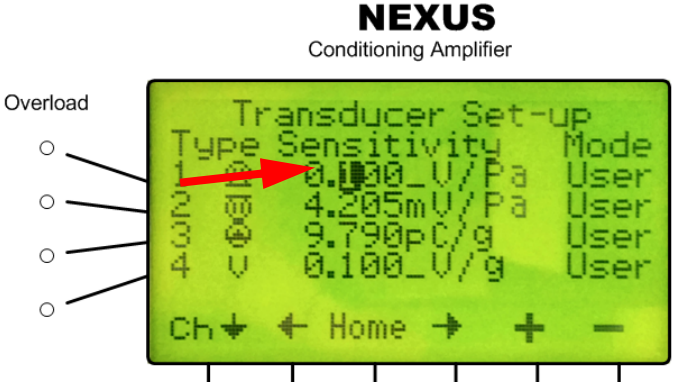

# **Amplifier Setup: Unity Gain**

- Click the **Home** button to return to Home Screen
- Select Amplifier Setup
- Click Enter (fourth button)
- Arrow Right to **Out** column
- Arrow down to Channel 1
- Click the + button to change value to:

#### 100mV/Pa

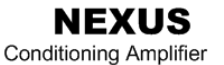

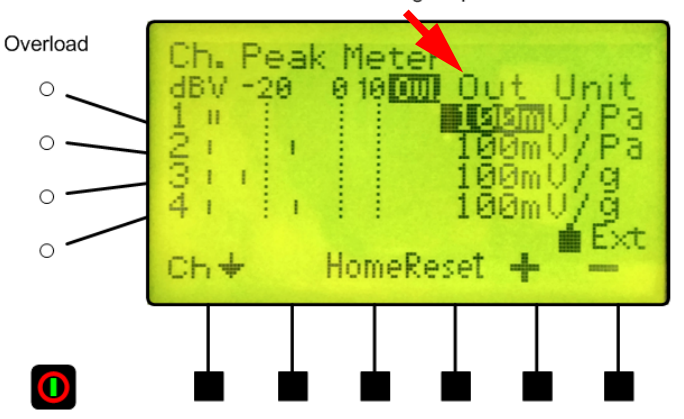

## Amplifier Setup: +20dB Gain

If you need to add gain to the microphone, increase the level in the **Amplifier** section only. An increase of +20 dB requires the amplifier output level to increase by a factor of 10:

100 mV/Pa to 1 V/Pa.

Follow the same procedure as shown in Amplifier Setup: Unity Gain on page 1.

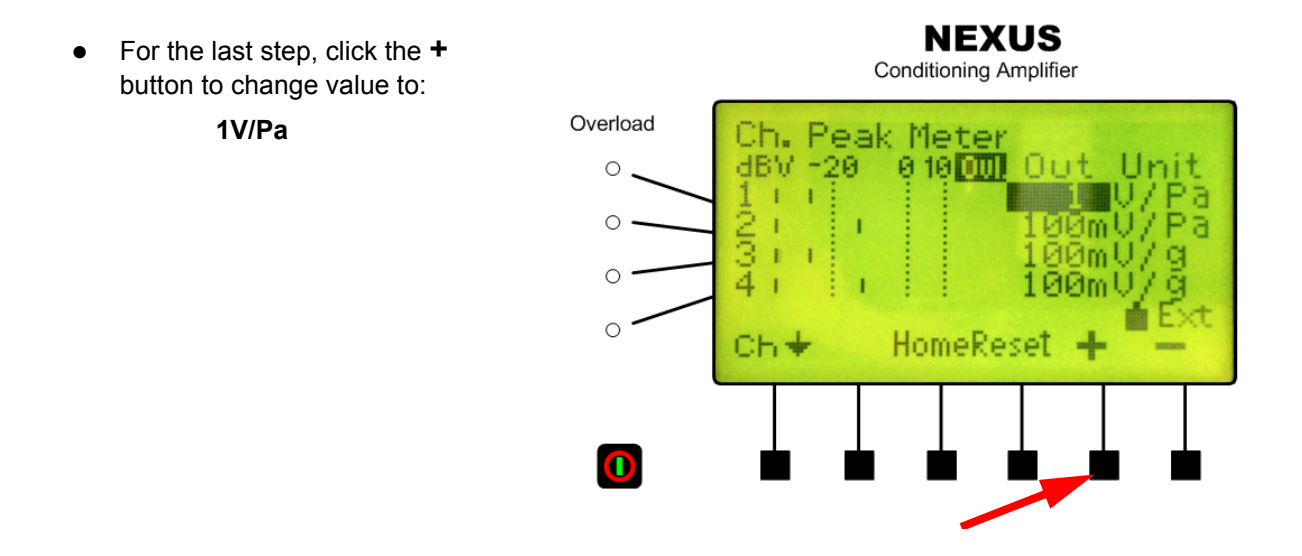

Rev Date 050916

580 Harrison Ave, Suite 3W • Boston, MA 02118 • 617-556-4104 • Fax 617-556-4145 • www.listeninc.com
© Listen, Inc 2000 - 2016. All rights reserved. SoundCheck<sup>®</sup> is a trademark of Listen, Inc.
® Microsoft, Windows 7 are registered trademarks of Microsoft Corporation.